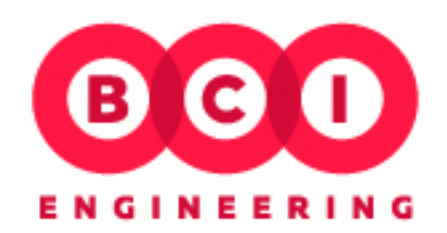

## Оплата банковской картой

инструкция для оплаты через PaymentGateWay ДеньгиOnline

На сайте <u>http://bci-eng.com</u> нажмите на иконку «ДЛЯ ДОМА»

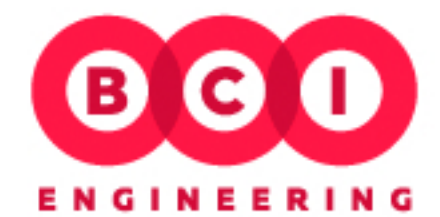

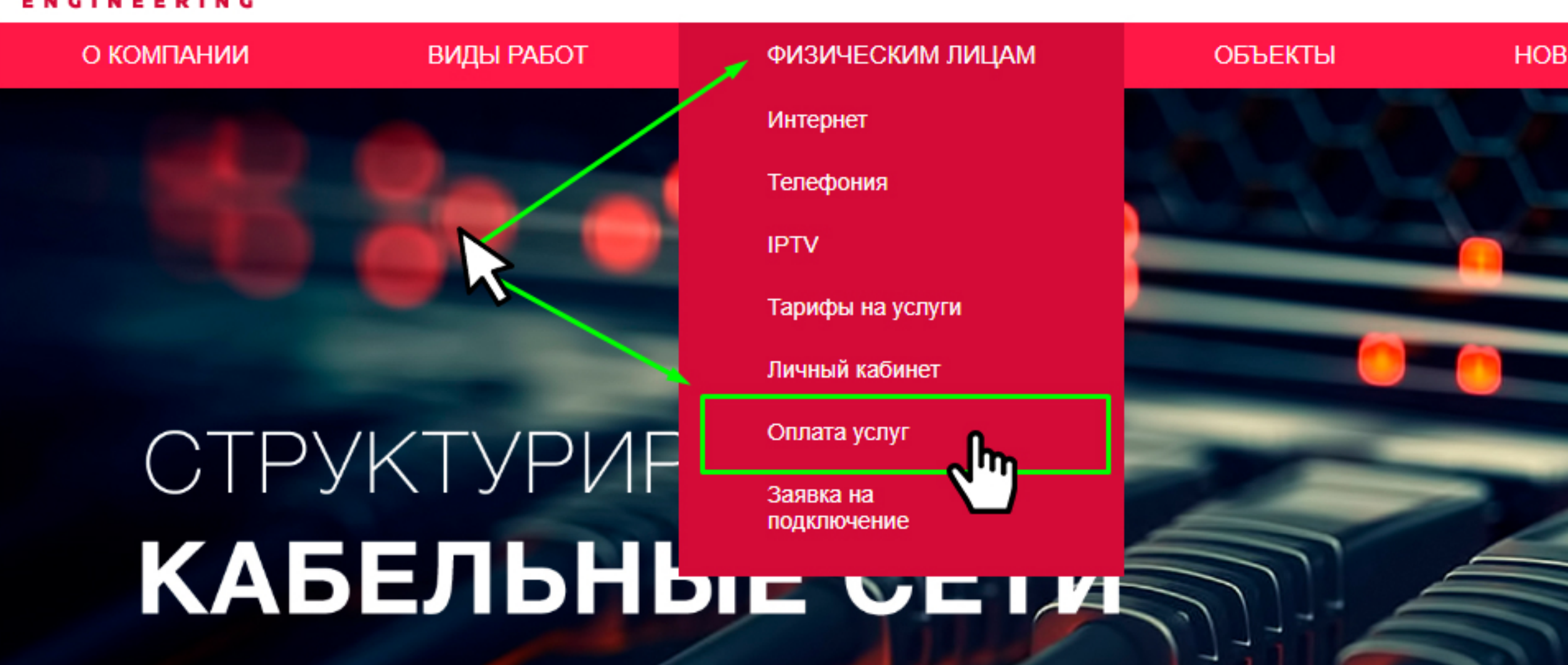

Bf

**O** 

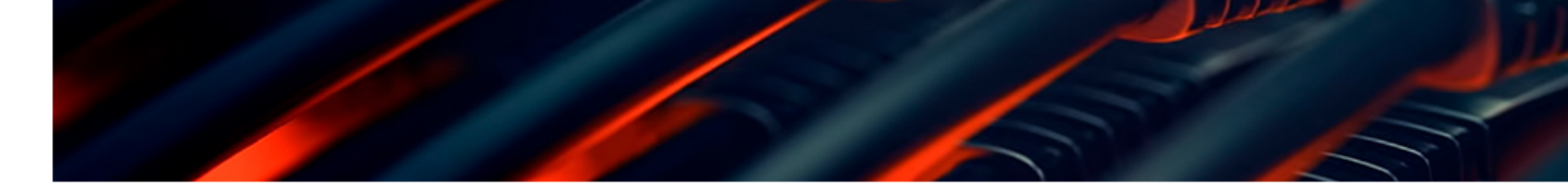

Далее нажмите на слово «сайт» и система переадресует Вас на выбор платежного метода.

## ОПЛАТА УСЛУГ

BCI ENGINEERING предлагает Вам следующие способы оплаты услуг:

- Оплата через сайт го карте VISA, Master Card, МИР.
- Инструкцию по о те вы можете скачать здесь.

С условиями гаранти — зопасности проведения платежей по банковским картам Вы можете ознакомиться здесь.

- Оплата через платежные терминалы ПСКБ. Список терминалов.
- Оплата по квитанции через отделения Сбербанка. Скачать квитанцию.
- За консультацией обращайтесь к нашим специалистам по телефону: 249-99-09

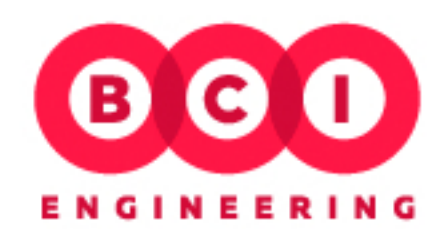

Для оплаты банковской картой нажмите на логотип VISA, MUP или MasterCard. В правой части страницы Вы увидите параметры вашего платежа, которые необходимо заполнить: номер договора и сумма платежа в рублях. Проверьте правильность введенных данных и нажмите Отправить.

|            | ΟΠЛΑΤΑ:                 | 81 |
|------------|-------------------------|----|
| ии         | Номер договора *:       |    |
|            | 0000/00/0000-Φ          |    |
|            | Банковские карты:       |    |
|            | ЧХ → ○VISA ОСО ОМИР     |    |
| слуги      | Сумма платежа в руб. *: |    |
| ihet<br>/r | Сумма платежа           |    |
| ТЬ ЗАЯВКУ  | ОТПРАВИТЬ               |    |
|            | ماس                     |    |

Далее система перенаправит Вас на страницу, где необходимо указать данные Вашей банковской карты. Заполните все поля на данной странице. Пожалуйста, вводите корректные и актуальные данные, в случае возникновения проблем с проведением платежа это значительно ускорит его поиск и разрешение ситуации. После того, как Вы заполните все поля, нажмите **Оплатить.** Если какие-то из данных карты Вы заполнили неверно, система укажет Вам на ошибку и предложит ее исправить. Проверьте данные карты, исправьте ошибку и снова нажмите **Оплатить**.

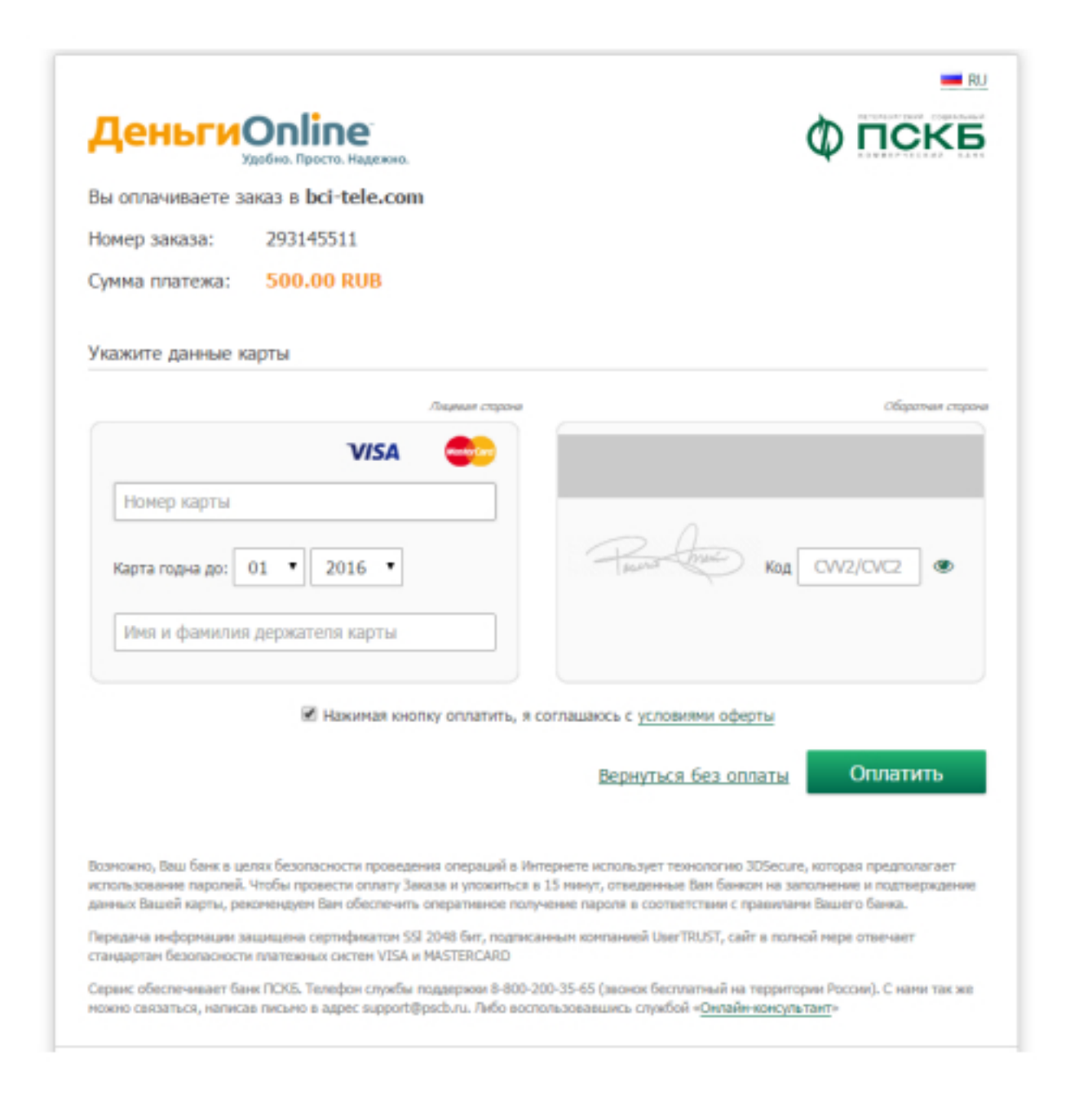

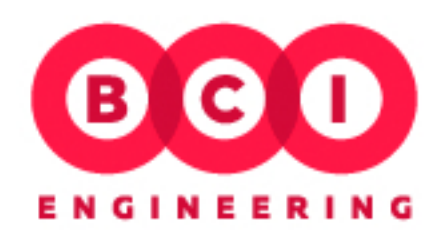

В случае, если Ваша банковская карта выпущена одним из банков с усиленной системой безопасности, Вам будет нужно ввести в соответствующее поле одноразовый пароль, присланный Вам банком, выпустившим Вашу карту в SMS-сообщении. Проверьте данные платежа и нажмите **Подтвердить** 

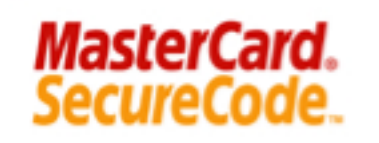

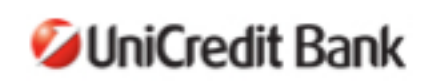

English

Сделайте Ваш платеж более безопасным с MasterCard® SecureCode™ Пожалуйста, введите Ваш пароль в поле ниже. Данная информация не передается торговой точке. Торговая точка: PSCB\*BCI-TELECOM Сумма: RUB 1.00 Дата: 15:11:20 Номер карты: XXXX XXXX XXXX 2054 Personal Message: Welcome Париль: Получить пароль повторно Подтвердить

Обратите внимание: Ваш одноразовый пароль (ОТР) будет направлен Вам в SMS-сообщении по номеру мобильного телефона. Если сообщение не получено в течение двух минут, нажмите «Получить пароль повторно». Для получения информации воспользуйтесь ссылкой: <u>UniCredit Bank</u>

Вы увидите уведомление о том, что оплата произведена успешно. Ваш платеж будет зачислен в течение 5 минут. Если этого не произошло в течение одного дня, обратитесь в службу поддержки по телефону: 249-99-11